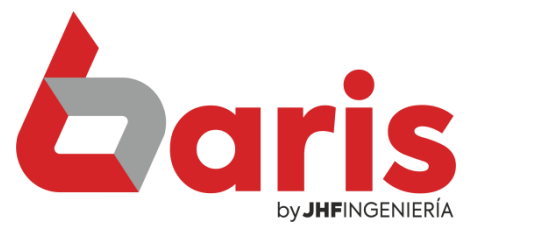

## Cómo activar el canjeo de Puntos de los clientes

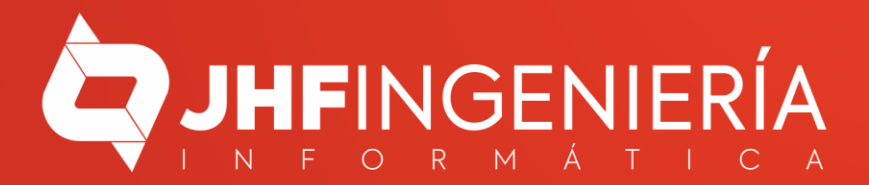

CÓMO ACTIVAR EL CANJEO DE PUNTOS DE LOS CLIENTES

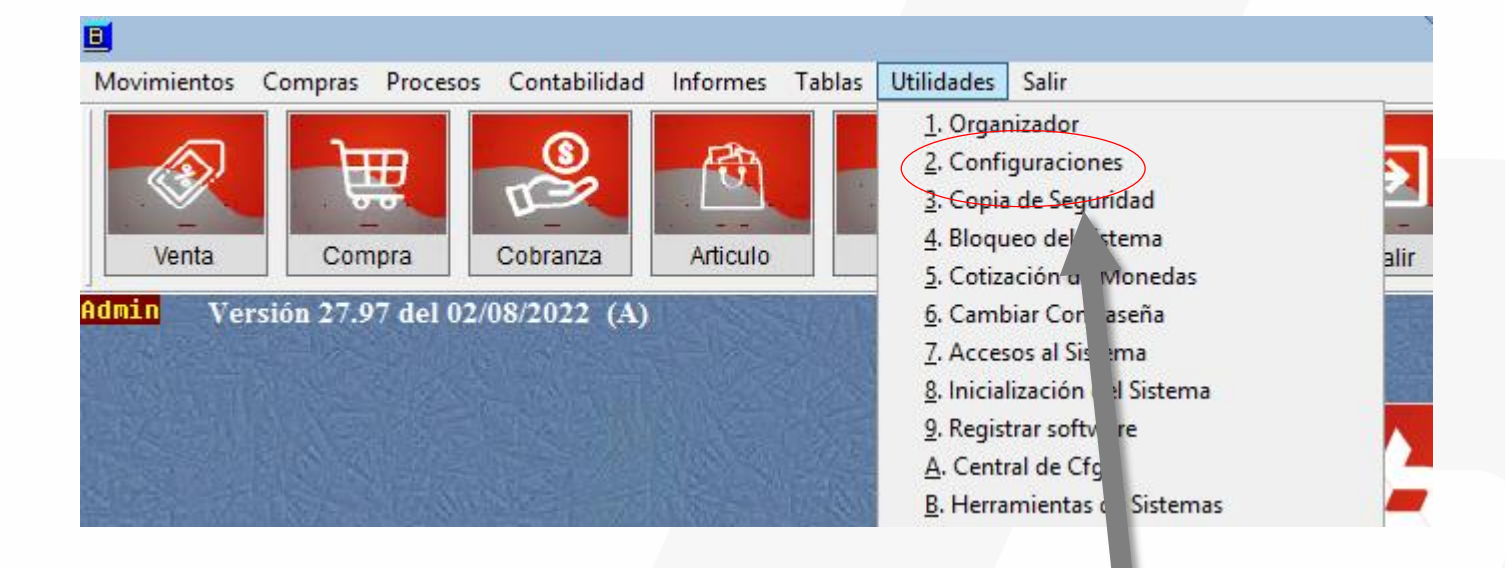

1

Ingrese en el Menú { Utilidades/ Configuraciones}

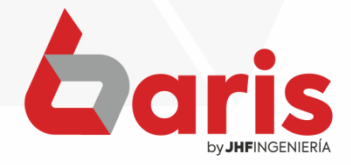

| ÓMO ACTIVAR EL                                                                                                    | Configuraciones                                                                                                    | _ <b>□</b> ×                                                                                                    |
|----------------------------------------------------------------------------------------------------|----------------------------------------------------------------------------------------------------|----------------------------------------------------------------------------------------------------|
| NJEO DE PUNTOS                                                                                                    | E F G H I J K L M N O P Q R S T U                                                                                                    |                                                                                                    |
| LOS CLIENTES                                                                                                    | Polma de Cobro 30 Exporta 42 Para 44 Capitia 45 Natificacionas 46 Auditor                                                                                                    | ia v Backup 47 SIEEN 48 Decumentes 40                                                                                                    |
| 03 Gestion de Distribut                                                                                                    | Produccion 22 Citas 24 Page 25 Movimiento 26 Movimiento 27 Venta v Tariata 2                                                                                                    | Cestion Web 20 Nro Timbrado 40                                                                                                    |
| 05 Cuentas/Deudas 23                                                                                                    | Pedido 24 Canal de Venta / Condicion 25 Venta por Tarieta 26 Transferencia 27 xConexion 28                                                                                                    | Nota de Credito / Debito 29 Impresiones 30                                                                                                    |
| 07<br>08 Pd Venta 3.12 P                                                                                                    | /enta.14 Pd Venta 2.15 Presupuesto.16 Venta Imp.17 Inventario.18 .Replica.19 Salario/                                                                                                    | iguidacion.20 Informes.21 Servicios.22                                                                                                    |
| 09<br>10 Valores.01 Articulo                                                                                                    | 02 Compra.03 Busquedas.04 Venta 1.06 Venta 2.1.07 Venta 2.2.07 Venta 3.08                                                                                                    | Entr./Salida.09 Cobranza .10 Avanzadas.11                                                                                                    |
| Valores predetermin<br>Valores predetermin<br>Sucursal<br>Sucursal<br>Deposito<br>Vendedor:<br>Cajero de contado<br>Condicion de Venta:<br>Moneda para Venta<br>Canal para venta<br>Canal para venta<br>Cod de Supervisor<br>Comprobante de Vent<br>Comprobante de Vent<br>Comprobante de Vent | dos en Venta   Percha de venta   Retencion     CF   uve para Vuita:   999   1.Sistema 2.Utima Venta 2   % 0.00     99   Limite de Credito General para<br>Cliente   1.Sistema 2.Utima Venta 2   % 0.00     99   Limite de Credito General para<br>Cliente   30   © Descuenta d     91   En venta por esoritorio tiene en cuenta Cheques<br>Pendientes para calculo de Limite de Credito:   1     99   Controla vencimiento de cuenta para calculo de limite.   1     99   Controla vencimiento de cuenta   9     99   Cantidad mínima a venta permitida   0.001     99   Cantidad mínima a venta permitida   0.001     99   Cantidad mínima a venta permitida   0.001     99   Controla vencimiento de cuenta   Deshat   Lar boton <contado> cuando <cuad< td="">     99   Controla vencimiento de cuenta   0.001   Deshat   Lar boton <contado> cuando <cuad< td="">     99   Controla vencimiento de cuenta   0.001   Deshat   Lar boton <contado> cuando <cuad< td="">     99   Controla   Cod. Cliente para referenciar Cliente.   Permite cargar nombre y ruc en venta.   Deshat   Lar boton de Crédito(R) o Contado(C)     10</cuad<></contado></cuad<></contado></cuad<></contado> | de IVA   Clave de control para SelioDigital   ● N* Secuencial     cion   ● N* de Factura     e tra Cuota:   ● N* de Factura     stero   Øeneracion de Cupones por     © ornola NO Per la   ● Onto de Venta     Dias para calculo de Puntos.   Cantidad de veces a utilizar     R de venta:   ■ Cantidad de veces a utilizar     a = 1>   0j=Contado     0j=Contado   10,000     Ej: 1.000 = 1sg.     anza.   Valoras disponiblias para hra |
| Ingrese en la<br>opción<br>[Venta 1.06]                                                                                                    | 3                                                                                                    |                                                                                                    |
|                                                                                                    | Seleccionar la forma de<br>generación de cupones y el<br>monto o la cantidad por<br>cupón.                                                                                                    | baris                                                                                                    |

CÓMO ACTIVAR EL CANJEO DE PUNTOS DE LOS CLIENTES

> En el caso de seleccionar Monto de Venta, cargue el monto que equivaldrá cada cupón.

5

| Generacion de Cupo                  | ne <del>s por</del>                                                                                      |
|-------------------------------------|----------------------------------------------------------------------------------------------------|
| O Monto de Venta<br>O Cant de Venta | 1,000                                                                                                    |
| Dias para calculo de Pur            | 'tos.                                                                                                    |
| Contidad da vasar a tili            | inor (                                                                                                   |
|                                     | Generacion de Cupo<br>Monto de Venta<br>Cant de Venta<br>Dias para calculo de Pur<br>Contidad de veces o |

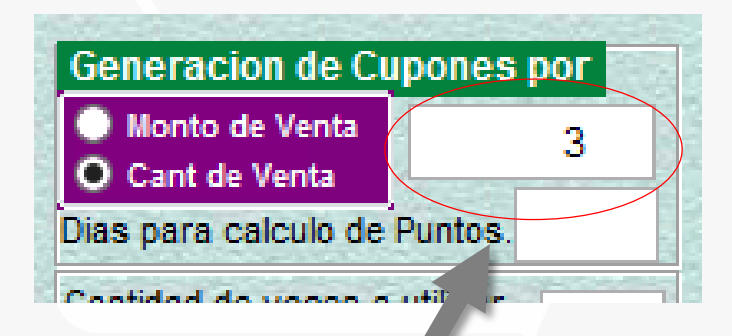

En el caso de seleccionar Cantidad de Venta, cargue la cantidad de venta que equivaldrá cada cupón.

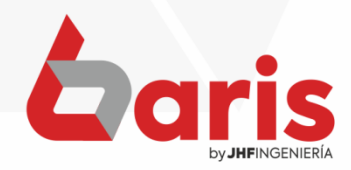

+595 61 571 050
+595 983 618 040
+595 981 223 020
www.jhf.com.py
jhfpy@hotmail.com
@jhfingenieria

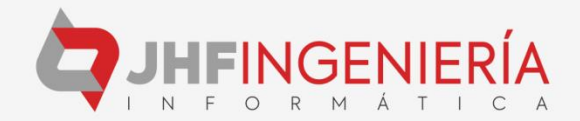